## How to Submit a ZenDesk Form

## Computer

- 1. In Google Chrome, navigate to <u>https://provanesthesiology.zendesk.com</u>
- 2. Click **Submit a request** in the top right corner
- 3. Select the form that applies

|                              | Ny zemesk. On interest equests/new                                                                                                    |           |                  |      |
|------------------------------|----------------------------------------------------------------------------------------------------|-----------|------------------|------|
| alytics 📙 Clinical Quality 📙 | IT Documentation 📕 IT Hardware 📕 IT Security & Comp 📕 IT Software 📕 IT Training 📕 IT Tools 📕 IT Updates & News 📕 To Buy                                                                                                    |           |                  |      |
|                              | PROVIDENCE     secondenses                                                                                                    | Community | Submit a request | Sign |
|                              | Providence Anesthesiology Associates > Submit a request                                                                                                    | Q Search  |                  |      |
|                              | Submit a request                                                                                                    |           |                  |      |
|                              |                                                                                                    |           |                  |      |
|                              | Please select the form for your particular need below and fill out accordingly. Note: The IT Support Ticket form<br>will be for technical issues and not access.                                                                |           |                  |      |
|                              | Please select the form for your particular need below and fill out accordingly. Note: The IT Support Ticket form will be for technical issues and not access.                                                                   |           |                  |      |
|                              | Please select the form for your particular need below and fill out accordingly. Note: The IT Support Ticket form will be for technical issues and not access. Access Request Hardware Request Project Request                   |           |                  |      |
|                              | Please select the form for your particular need below and fill out accordingly. Note: The IT Support Ticket form will be for technical issues and not access. Access Request Hardware Request Project Request PAA IT Onboarding |           |                  |      |

## <u>Phone</u>

- 1. On your phone, open **Safari** and enter <u>https://provanesthesiology.zendesk.com</u>
- 2. Tap
- 3. Scroll down and click Add to Home Screen
- 4. Enter ZenDesk for the name
- 5. Click Add
- 6. The web page should now look like an app on your phone

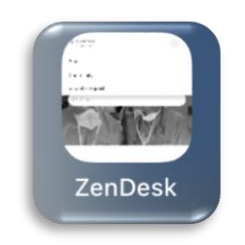